## How to Place a Reserve on an Item

- 1. Go to: <u>sax.agverso.com</u>
- 2. Log-in to your library account (see the "How to Access Your Saxton B. Little Library Account" tutorial).
- 3. You can place a reserve/hold from the search results page by clicking on the hand icon under "hold."

| Saxton B. Little Free Library All Headings 🔹 🛢 |                             |                                              |                    | search word by : All Headings<br>the giver of stars |                |                      | Advanced |                                 |      |     | <b>a</b> 1 |
|------------------------------------------------|-----------------------------|----------------------------------------------|--------------------|-----------------------------------------------------|----------------|----------------------|----------|---------------------------------|------|-----|------------|
| Search History                                 |                             |                                              |                    |                                                     |                |                      |          | Hello, Caitlyn<br>Your Account∽ |      |     | Logout     |
| 🗌 Available                                    | Page 1: 2 total res         | ults for "the giver of stars" <u>Modify</u>  | <u>Search</u>      |                                                     | <b>#</b>       | Added In 💠 Sort      | ● Group  | By 🕐                            | ۳    |     | :=         |
| ^ Libraries                                    | Related:- Title: <u>18</u>  | Related:- Title: <u>18The giver of stars</u> |                    |                                                     |                |                      |          |                                 |      |     |            |
| Saxton B. Little Free 2                        | at second up to the of      | Title: The giver of stars                    |                    |                                                     |                |                      |          |                                 |      |     |            |
| Subject                                        | ojo 🤇                       | Author: Moyes Jojo 1969-                     |                    |                                                     |                |                      |          |                                 |      |     |            |
| * Subject                                      | Moyes                       | Publisher: Pamela Dorman Books Vik           | ing                |                                                     |                |                      |          |                                 |      |     |            |
| ~ Author                                       |                             | Date: 2019                                   |                    |                                                     |                |                      |          |                                 |      |     |            |
| ✓ Material Type                                | Stars                       | Book (0 of 1 available ,3 Holds)             |                    |                                                     |                |                      |          |                                 |      |     |            |
| -                                              | and and a second            | Location (1)                                 | Format             | Call Number                                         | Barcode        | Status               | Details  | Hold                            | List | SMS |            |
| ~ Date                                         |                             | Saxton B. Little - Main -                    | Book               | F MOYES (BOOK)                                      | 31023001350177 | Due Date:<br>2/28/20 | i        | B                               |      |     |            |
| <ul> <li>Location</li> </ul>                   |                             | Title: The giver of stars                    |                    |                                                     |                | 5/25/25              |          | L                               | /    |     |            |
| ∨ Publisher                                    | siol 2                      | Author Meyer Jain 1060                       |                    |                                                     |                |                      |          |                                 |      |     |            |
| - abilitier                                    | Moyes                       | Autrion: Moyes Jojo 1969-                    |                    |                                                     |                |                      |          |                                 |      |     |            |
| ∨ Title                                        | The Giver                   | Publisher: Penguin Audio                     |                    |                                                     |                |                      |          |                                 |      |     |            |
| ∨ Format                                       | and stated a little and the | Date: 2019                                   |                    |                                                     |                |                      |          |                                 |      |     |            |
|                                                |                             | Music CD (0 of 1 available )                 |                    |                                                     |                |                      |          |                                 |      |     |            |
| ✓ Item Status                                  |                             | Location (1)                                 | Format<br>Music CD | Call Number                                         | 21022001254442 | Status               | Details  | Hold<br>@                       | List | SMS |            |
| ∨ Facility                                     |                             | ADULT AUDIO CD                               | Widsie CD          | (MUSIC AND AUDIO                                    | 51025001554445 | 3/20/20              | i        | 0                               |      | L   |            |
|                                                |                             |                                              |                    | BOOKS)                                              |                |                      |          |                                 |      |     |            |

4. If you click into the individual item, you can reserve the item by clicking "Request This Item" on the left-hand side of the screen.

| Saxton B. Little Free Library |                      | All Headings 🔹 🕈                                                                                                    | search word by : All Headings<br>the giver of stars                                                      | × Q                                                            | Advanced                                                      |        |  |  |
|-------------------------------|----------------------|----------------------------------------------------------------------------------------------------|----------------------------------------------------------------------------------------------------|----------------------------------------------------------------|---------------------------------------------------------------|--------|--|--|
| 😤 Search History              |                      |                                                                                                    |                                                                                                    |                                                                | Hello, Caitlyn<br>Your Account∽                               | Logout |  |  |
| <b>€</b> <u>Go back</u>       |                      |                                                                                                    |                                                                                                    |                                                                |                                                               |        |  |  |
| Moyes Jojo                    |                      | Details More About                                                                                                    | t This Title Where To Find It Goodreads® R                                                               | eviews MARC Display                                            | Shelf Browse                                                  |        |  |  |
| The giver of stars            |                      |                                                                                                    |                                                                                                    |                                                                |                                                               |        |  |  |
| Format: Book                  |                      |                                                                                                    | Details                                                                                                  |                                                                |                                                               |        |  |  |
| Found In:                     | LCCN:                | 2019030049                                                                                                    |                                                                                                    |                                                                |                                                               |        |  |  |
| Saxton B. Little Free Library | ISBN:                | 9780399562488                                                                                                    |                                                                                                    |                                                                |                                                               |        |  |  |
| oiol                          | Author:              | Moyes, Jojo, 1969- authors                                                                                                    | or.<br>Moves                                                                                             |                                                                |                                                               |        |  |  |
| Moyes                         | Publisher:           | Pamela Dorman Books/V                                                                                                    | /iking,                                                                                                  |                                                                |                                                               |        |  |  |
| The Giver                     | Date:                | [2019]                                                                                                    |                                                                                                    |                                                                |                                                               |        |  |  |
| Stars St                      | Description:         | 390 pages ; 24 cm                                                                                                    |                                                                                                    |                                                                |                                                               |        |  |  |
| International Action          | Notes:               | "Set in Depression-era A                                                                                                    | merica, a breathtaking story of five extraordinary wor                                                   | en and their remarkable journ                                  | ey through the mountains of                                   |        |  |  |
| Availability: 0 (of 1)        |                      | Cleve hoping to escape h                                                                                                    | her stifling life in England. But small-town Kentucky g                                                  | ickly proves equally claustropi                                | hobic, especially living alongside                            |        |  |  |
| 3 Hold(s) in Queue            |                      | her overbearing father-in-law. So when a call goes out for a team of women to deliver books as part of Eleanor Roosevelt's new traveling |                                                                                                    |                                                                |                                                               |        |  |  |
|                               |                      | library, Alice signs on ent                                                                                                    | thusiastically. The leader, and soon Alice's greatest all                                                | y, is Margery, a smart-talking, s                              | elf-sufficient woman who's                                    |        |  |  |
| Request this Item             |                      | librarians of Kentucky. W                                                                                                    | mission for anything. They will be joined by three oth<br>What happens to themand to the men they lovebe | er singular women who becom<br>comes a classic drama of lovalt | e known as the Horseback<br>v. justice, humanity and passion. |        |  |  |
| 4odify Search                 |                      | Though they face all kind                                                                                                    | ds of dangers, they're committed to their jobbringin                                                     | g books to people who have n                                   | ever had any, sharing the gift of                             |        |  |  |
| Ada to                        |                      | learning that will change                                                                                                    | their lives. Based on a true story rooted in America's                                                   | past, The Giver of Stars is unpa                               | ralleled in its scope. At times                               |        |  |  |
| Print This Item               |                      | funny, at others heartbre                                                                                                    | aking, this is a richly rewarding novel of women's frie                                                  | ndship, of true love, and of wh                                | at happens when we reach                                      |        |  |  |
| Permanent Link                | Cultin etc           | beyond our grasp for the                                                                                                    | e great beyond" Provided by publisher.                                                                   |                                                                |                                                               |        |  |  |
|                               | Subject:<br>Subject: | Traveling libraries Fiction                                                                                                    | n.                                                                                                    |                                                                |                                                               |        |  |  |
| F 🛂 🥬 🛄                       | Subject:             | Historical fiction.                                                                                                    |                                                                                                    |                                                                |                                                               |        |  |  |
|                               | Subject:             | Kentucky Fiction.                                                                                                    |                                                                                                    |                                                                |                                                               |        |  |  |
|                               | Subject.             | Kentucky Hellon.                                                                                                    |                                                                                                    |                                                                |                                                               |        |  |  |

- 5. A screen will pop up with your name and the item you're reserving. Click on "Place Hold" to finalize your reserve. The Library will notify you via email or phone call when your item is available for pick-up.
  - You will receive communications from <u>sbl@columbiactlibrary.org</u> and <u>no-reply-</u> <u>sax@librarycard.com</u> – please don't send these emails to spam!

| Saxton E         | B. Little Free Library                                      | All Headings     | search word by : All Headings<br>the giver of stars                                                                                                    | X                  | Q Advanced                      |        |
|------------------|-------------------------------------------------------------|------------------|----------------------------------------------------------------------------------------------------|--------------------|---------------------------------|--------|
| 🖌 Search History |                                                             |                  |                                                                                                    |                    | Hello, Caitiyn<br>Your Account~ | Logout |
|                  | The giver of stars / Moyes,<br>Jojo           Specific Item |                  | Hold a Title for : Caitlyn<br>Hold Expires on: 5/11/2022<br>Pickup Location: Circulation Desk<br>Not Needed Before Date<br>Notes:<br>Reserve Any Items | Cancel if Not Fill | ed by                           |        |
|                  |                                                             |                  | Call Number                                                                                                    | Barcode            | Status                          |        |
|                  |                                                             | Saxton B. Little | F MOYES                                                                                                    | 31023001350177     | Checked Out                     |        |
|                  |                                                             |                  |                                                                                                    |                    | Place Hold Crncel Clea          |        |

6. This process will be the same if the item is currently available on our shelves or checked out to another patron – you will just need to wait a little longer to borrow it!

If you have additional questions, please contact the Library at <u>sbl@columbiactlibrary.org</u> or by calling 860-228-0350 for more tips and tricks!